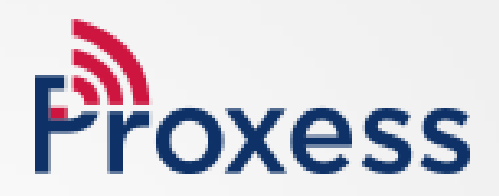

# LOXIQ<sup>TM</sup> OPERATIONS MANUAL

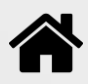

## System Components

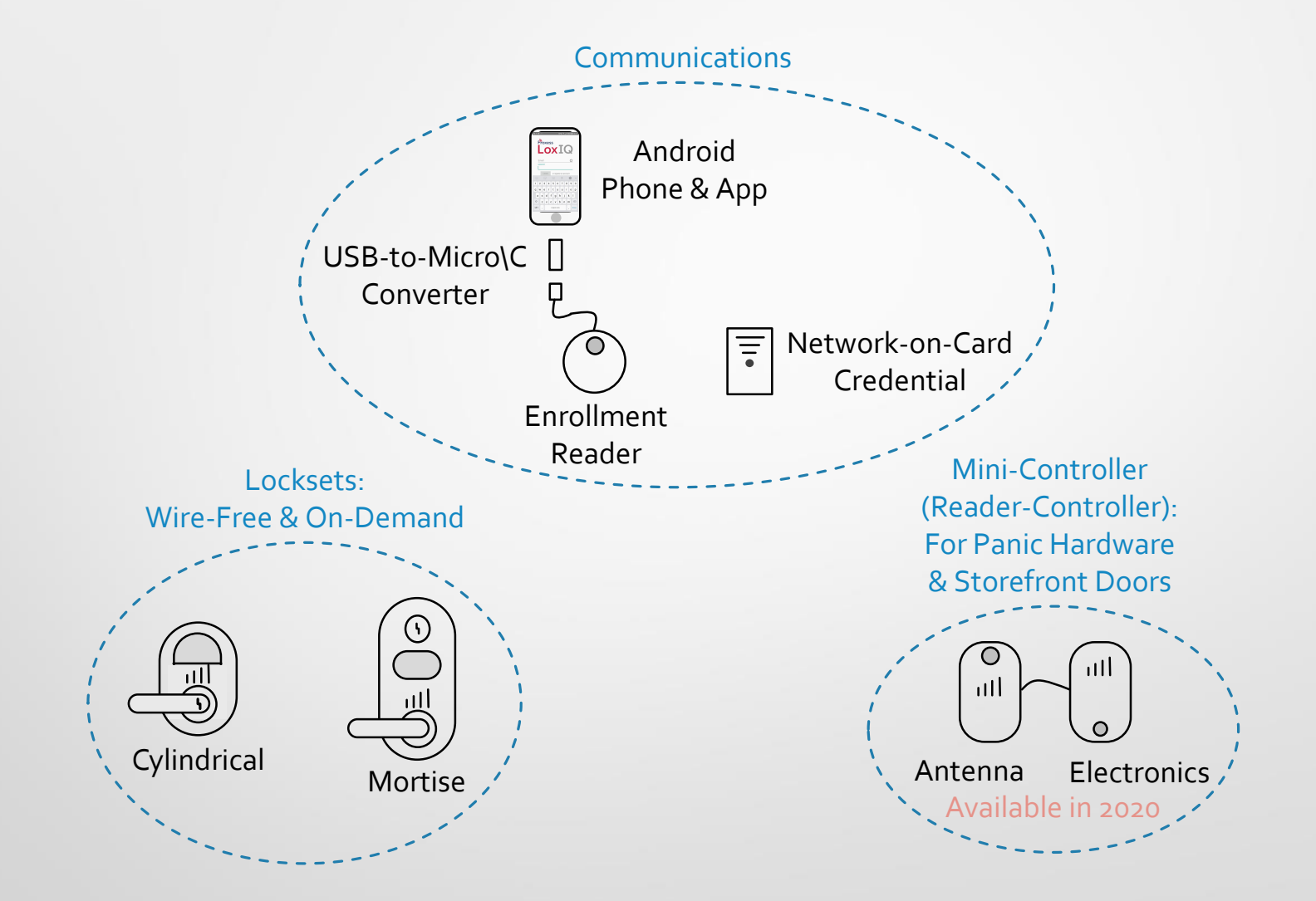

# Equipment & Operation: Start-up Guide

The process of setting up a Proxess LoxIQ<sup>™</sup> security system may be broken down into a few elements and operations.

#### Here are the minimum required components:

- Android Smart Phone or Tablet (for each LoxIQ<sup>™</sup> "server" and "client") OTG (On-the-Go) compatibility
- LoxIQ<sup>™</sup> Download link from the Google Play Store
- Proxess Credential Enrollment Reader (USB connector)
- OTG Converter (Converts USB-C or USB-Micro from your phone to USB for the Enrollment Reader)
- Network or Internet connection for additional "Client" phones (only for initial setup and for changes)
- Common WiFi connection to Internet for primary LoxIQ<sup>™</sup> phone, or mobile phone plan with connection between the primary LoxIQ<sup>™</sup> phone and the additional "Client" LoxIQ<sup>™</sup> phones (only required for changes)
- One (1) or more Proxess Cylindrical or Mortise locksets or Mini-Controller (reader-controllers)
- Screwdriver to install locksets in Cylindrical door prep and a drill to prepare the 3/4" hole for a Mortise lockset
- Proxess smart credentials (cards, stickers, fobs)

#### Here is the basic operational sequence:

- Create a Gmail account and download & install the LoxIQ<sup>™</sup> application
- In LoxIQ<sup>™</sup>, Register an Organization, add & configure a Door, Door Group (optional), Time Schedule and Users
- Invite other Administrators to manage the system with you (full or limited rights)
- In the Doors menu, click the "Sync" icon (hold the phone near each lockset & give it several seconds)
- Or, in the Main menu, click "Auto Sync" (hold the phone near each lockset & give it several seconds)
- Connect the USB Enrollment Reader to the phone, using the USB converter appropriate for your phone
- Go to the desired cardholder in the Users menu
- Keep the cards at least six (6) inches away from the enrollment reader
- Click on "Info" and select "Create" and then place a new credential on the Enrollment Reader
- Swipe card on a lockset or reader-controller to gain access

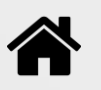

(Click to return here from any page)

> Click for Section Links

> > 4

 $\equiv$ 

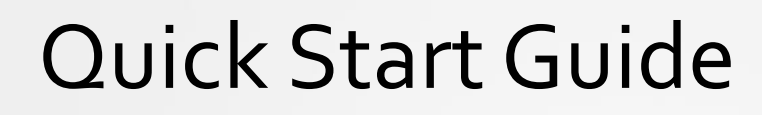

- Software (App) Installation: Install the LoxIQ<sup>™</sup> app from the Google Play Store
- Home Screen: Opens the Main Menu screen below

| Vesper             | Organization: The displayed menu is for this Organization\Customer\Site\Account.                                                                                                    |
|--------------------|----------------------------------------------------------------------------------------------------|
| john.smith@proxess | • Current Operator: Shows the current operator's email (entered during Registration).                                                                                                    |
| Account settings   | <ul> <li>Account Settings: Manages all the mobile phones which are associated with and can<br/>view or manage this Account.</li> </ul>                                                    |
| Organizations      | Organizations: Register new and login to existing organizations\accounts\customers\sites.                                                                                                 |
| Logout             | Send invitations to other phones to manage this Account\customer\organization\site.                                                                                                    |
|                    | <ul> <li>Logout: Logout of the LoxIQ<sup>™</sup> app and all Accounts and activity.</li> </ul>                                                                                            |
| Version: 1.0.2     | • Version: Current version of the LoxIQ <sup>™</sup> app. Updates can be found on the Google Play store                                                                                   |
| Doors              | <ul> <li>Doors: Add and manage Doors (wireless locksets and -controllers) and Door Groups for<br/>this organization\customer\site. Sync with individual Mini-Controller doors.</li> </ul> |
| Users              | Users: Add\Modify\Delete credential holders and their credentials.                                                                                                    |
| Audit logs         | <ul> <li>Audit Logs: View and share door and credential activity for the current<br/>organization\account\customer\site.</li> </ul>                                                       |
| Auto Sync          | <ul> <li>Auto Sync: Automatically synchronizes the database with doors in close proximity, as<br/>you walk through a facility.</li> </ul>                                                 |
| Firmware           | • Firmware: Update locksets and Mini-Controllers with the latest capabilities.                                                                                                    |
| Settings           | • Settings: Define the organization's global system and operational defaults.                                                                                                    |
|                    | Vesperjohn.smith@proxessAccount settingsOrganizationsLogoutVersion: 1.0.2DoorsAudit logsAuto SyncFirmwareSettings                                                                         |

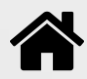

# SOFTWARE DOWNLOAD & INSTALLATION

### Where do I download the LoxIQ<sup>™</sup> app?

#### Locate the Google Play Store icon on your phone or tablet

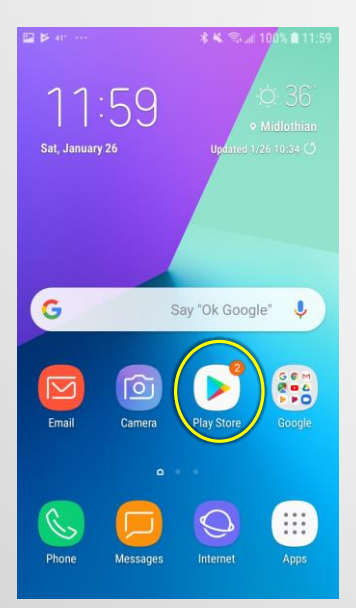

Type LoxIQ<sup>™</sup> in the bar and then click the Search button

Å.

Lexie

1 2 3 4 5 6 7 8 9 0

rtyu

asd fg hjkl

zxcvbnm

English (US)

×

8

Lexi

іор

X

LoxIQ

11

Previously installed apps

0

For You

The Weather

(..)

q w e

슝

!#1 ,

Channel

Loxiq

Click the LoxIQ™ result to have the application install

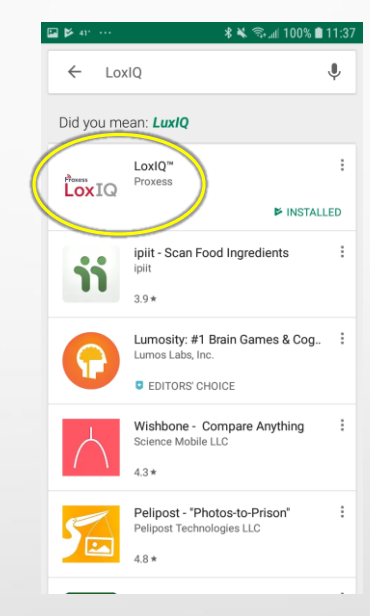

Once its installed, the LoxIQ<sup>™</sup> icon will appear on the desktop

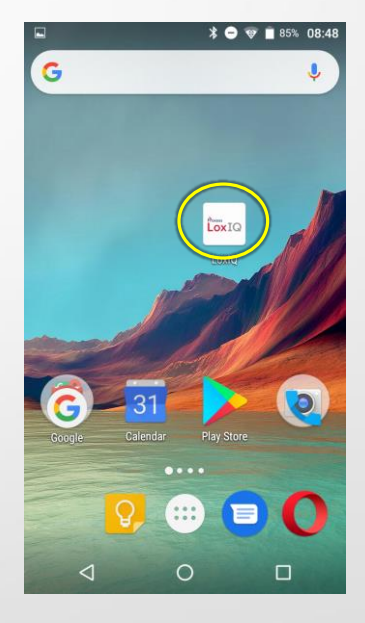

Alternatively, from the Google Chrome browser on your Android phone, go to: <u>https://play.google.com/store/apps/details?id=com.proxess.loxiq</u>

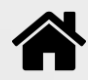

# Program LoxIQ<sup>™</sup>

### Logging In & Creating Organizations

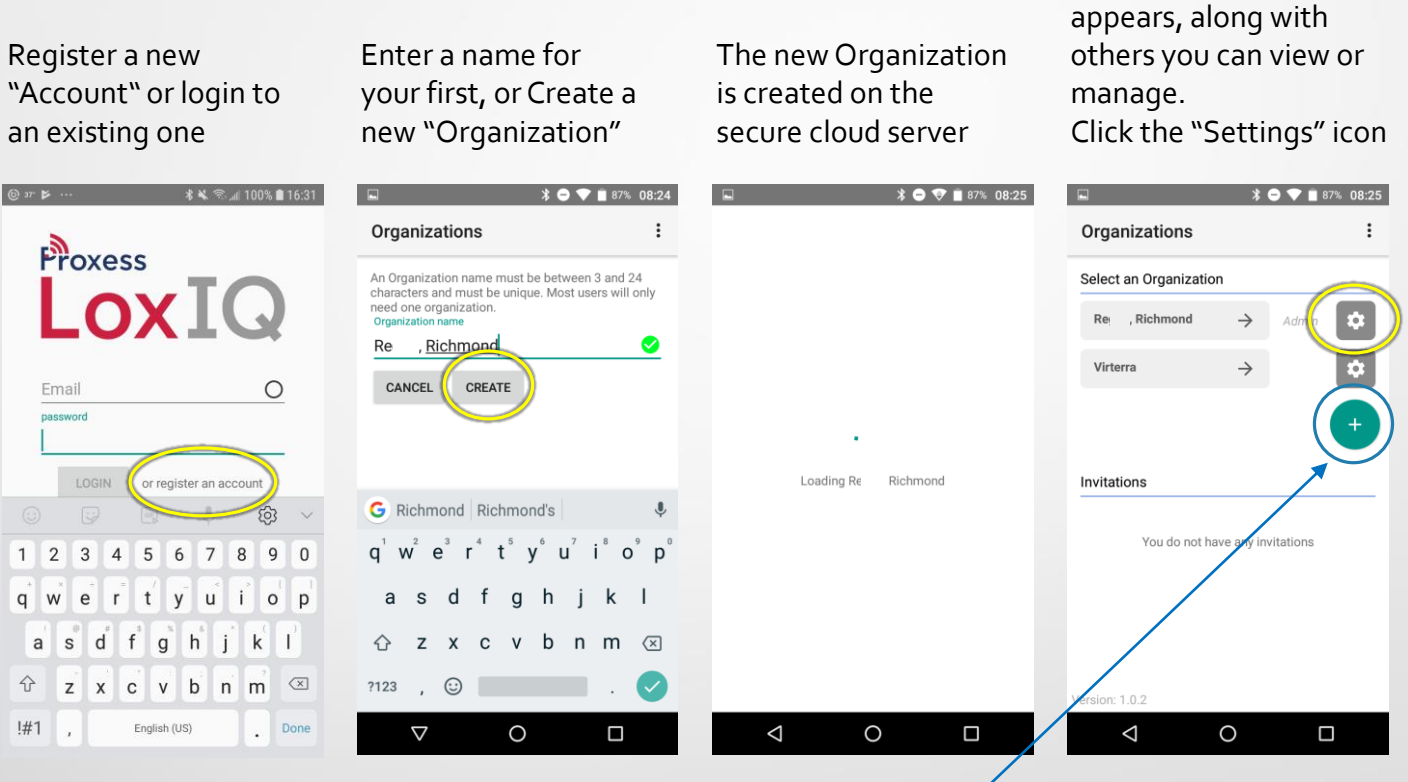

An "Account" is typically the installation company, or the enduser, if they are selfmanaging. An "Organization" is typically a Customer name, or the name of one of their locations. A new Organization can be created any time from the Organizations page, clicking on the "+" sign. "Admin" rights are granted to the creator of an account, or may be given to an operator by another administrator, through an "Invitation". Only an Admin can send an Invite.

Your new Organization

8

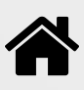

#### An Organization's "Settings" Menu

Click the "Settings" icon for the Organization of interest Click the "+" icon to invite another operator (User) to view or manage this Organization

This screen appears. You may click cancel to stop this process Type the email of the new operator (User) you are inviting and click "Invite" All the Users (Operators) assigned to this Organization and all the pending invites (like the one you just sent) are shown here. Click the back-arrow to continue programming.

| 🖬 🔰 🗢 🛡 🖹 87% 08:25               | 🖬 🛛 🛪 🖨 💙 📑 87% 08:27                                  | 🔲 🔭 🖹 87% 08:27   | ■ \$                                      | ≱ 🗢 💎 🖹 86% 08:29                           |
|-----------------------------------|--------------------------------------------------------|-------------------|-------------------------------------------|---------------------------------------------|
| Organizations :                   | ← Re , Richmond :                                      | ← Re , Richmond : | ← Re , Richmond :                         | ← Re , Richmond :                           |
| Select an Organization            | General                                                |                   | Invitation email                          | General                                     |
| Regus, Richmond $\rightarrow$ Adm | LEAVE ORGANIZATION                                     |                   | sales@proxess.com                         | LEAVE ORGANIZATION                          |
| Virterra →                        | Administrative                                         | CANCEL INVITE     | CANCEL                                    | Administrative                              |
|                                   | Users                                                  |                   |                                           | Users                                       |
| •                                 | rob @gmail.com                                         |                   |                                           | rob. @gmail.com                             |
| Invitations                       | Invitations                                            |                   |                                           | Invitations                                 |
|                                   |                                                        |                   | G                                         | sales@proxess.com Resend invite Delete      |
| You do not have any invitations   | There are not any invitations for this<br>organization |                   | $q^1 w^2 e^3 r^4 t^5 y^6 u^7 i^8 o^9 p^9$ | Invitation sent on: 01/27/2019 08:29 AM EST |
|                                   |                                                        |                   | as dfghjkl                                | •                                           |
|                                   |                                                        |                   | ☆ z x c v b n m ⊗                         | DELETE ORGANIZATION                         |
| Version: 1.0.2                    | Ver-DELETE ORGANIZATION                                | Version: 1.0.2    | ?123 @ 😳 📃 . 🗸                            | Version: 1.0.2                              |
|                                   |                                                        |                   |                                           |                                             |

Click "Leave" to go back to the screen listing all the Organizations you belong to. You may click "Delete" to delete this Organization You may "Delete" or "Resend" and invite to a specific operator\User and click "+" to add another invitation. You may click "Delete" to delete this Organization.

9

#### Granting "Admin" Rights

While in the Organization's Settings page, select a User (Operator) to grant Admin rights, as opposed to just general editing. Click "Admin".

This verification screen appears. Click "Yes" to upgrade their rights.

The operator's updated rights now appear. Operators can be removed at any time here.

←

General

Administrative Users bruce@ .us

#### Click the back-arrow to continue programming.

| 🖬 🎽 23° ···                            | 🖇 🔌 🛸 📶 62% 🖬 09:00  | 🔛 🎽 23° ···           |                           | 🖇 🔌 🖘 📶 63% 🖬             |
|----------------------------------------|----------------------|-----------------------|---------------------------|---------------------------|
| ← Vesper                               | :                    | ← Ve                  | sper                      |                           |
| General                                |                      | General               |                           |                           |
| LEAVE ORGANIZATION                     |                      | LEAVE OF              | GANIZATION                |                           |
| Administrative                         |                      | Administra            | tive                      |                           |
| Users<br>bruce@us<br>rob. @proxess.com | Admin Remove         | Users<br>Give<br>admi | pruce@<br>histrative priv | .us<br>rileges?<br>NO YES |
| alfonse.gambino@rico<br>.com           | Resend invite Delete | alfonse.ga<br>.com    | mbino@rico                | Resend invite Del         |
| Invitation sent on: 01/26/2019 0       | 9:00 AM EST          | Invitation se         | nt on: 01/26/2019 0       | 9:00 AM EST               |
|                                        | •                    |                       |                           | Ŧ                         |
| DELETE ORGANIZATION                    |                      | DELETE O              | RGANIZATION               |                           |
| Version: 1.0.2                         |                      | Version: 1.0.2        |                           |                           |

| 30' 🎽 •••                    | 🔹 🕷 🗟 📲 91% 🛢 11:0   | 1 🗊 🐨 🕷 …                     | 🗚 🔌 🕾 📶 91% 🛢 11:0   |
|------------------------------|----------------------|-------------------------------|----------------------|
| ← Vesper                     | :                    | <br>                          | :                    |
| General                      |                      | General                       |                      |
| LEAVE ORGANIZATION           |                      | LEAVE ORGANIZATION            |                      |
| Administrative               |                      | Administrative                |                      |
| Users                        |                      | Users                         |                      |
| bruce@us                     | Admin 🔵 Jemove       | bruce@ .us                    | Admin 🔵 Remove       |
| rob. @proxess.com            | 1                    | rob. @proxess.com             |                      |
| Invitations                  |                      | Invitations                   |                      |
| alfonse.gambino@rico<br>.com | Resend invite Delete | alfonse.gambino@rico<br>.com  | Resend invite Delete |
| Invitation sent on: 01/26/20 | 19 09:00 AM EST      | Invitation sent on: 01/26/201 | 9 09:00 AM EST       |
|                              | +                    |                               | +                    |
| DELETE ORGANIZATION          | v                    | DELETE ORGANIZATION           | 1                    |
| rsion: 1.0.2                 |                      | Version: 1.0.2                |                      |
|                              |                      |                               |                      |

#### Enter an Organization to Begin Programming

Enter an Organization to begin or continue programming or auditing The first time you enter an Organization, the opening screen shows an empty Users (Credential Holders) for this Organization. The Users screen can always be accessed from the Menu button. Click it.

Clicking the Menu button from anywhere in LoxIQ™ brings up the Main Menu Screen. We will begin our programming in the Doors section. Click "Doors".

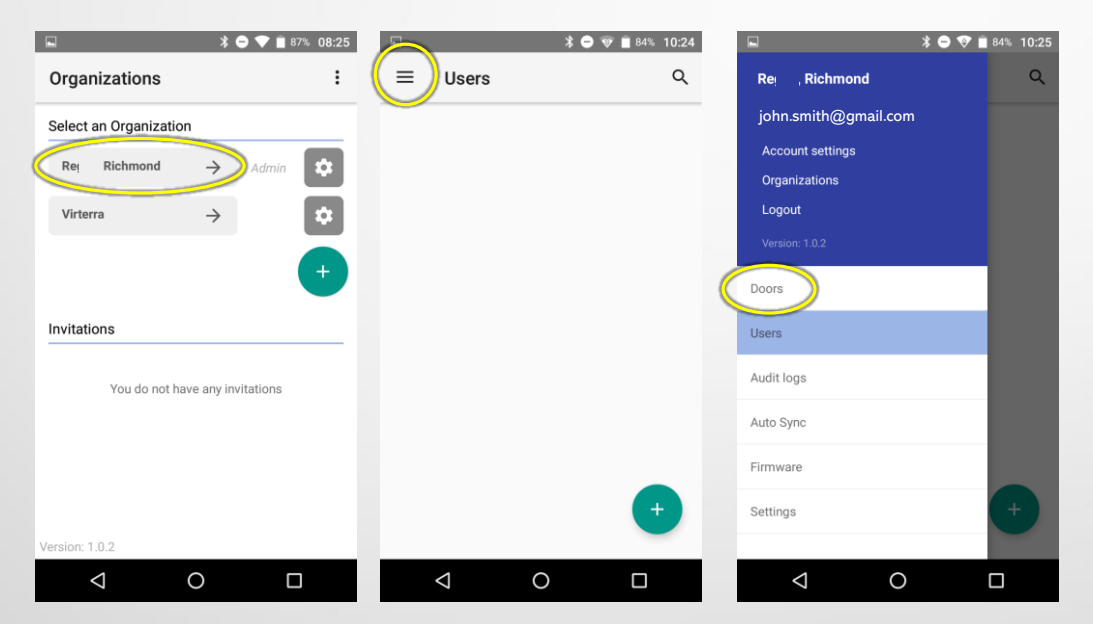

Note: The system data will now be loaded from the secure cloud server. Depending on your Internet speed, this will take a few seconds. Go to the Quick Start Guide on page 4 of this manual for a review of each of the Menu items.

#### Adding Doors - 1

Click on "Door" to add The new door screen one (By default, "All defaults the name of a Doors" is built-in and door to "Door o". Go to Add your first door by we'll add a Door Group From the Main menu, the next page in the click on the Doors tab. clicking on the "+". in a few pages). manual. 🖈 🕩 💎 📋 98% 17:52 \* 😑 🐨 🗋 98% 17:47 \* 😑 💎 🗋 98% 17:47 \* 😑 💎 🗋 98% 17:48

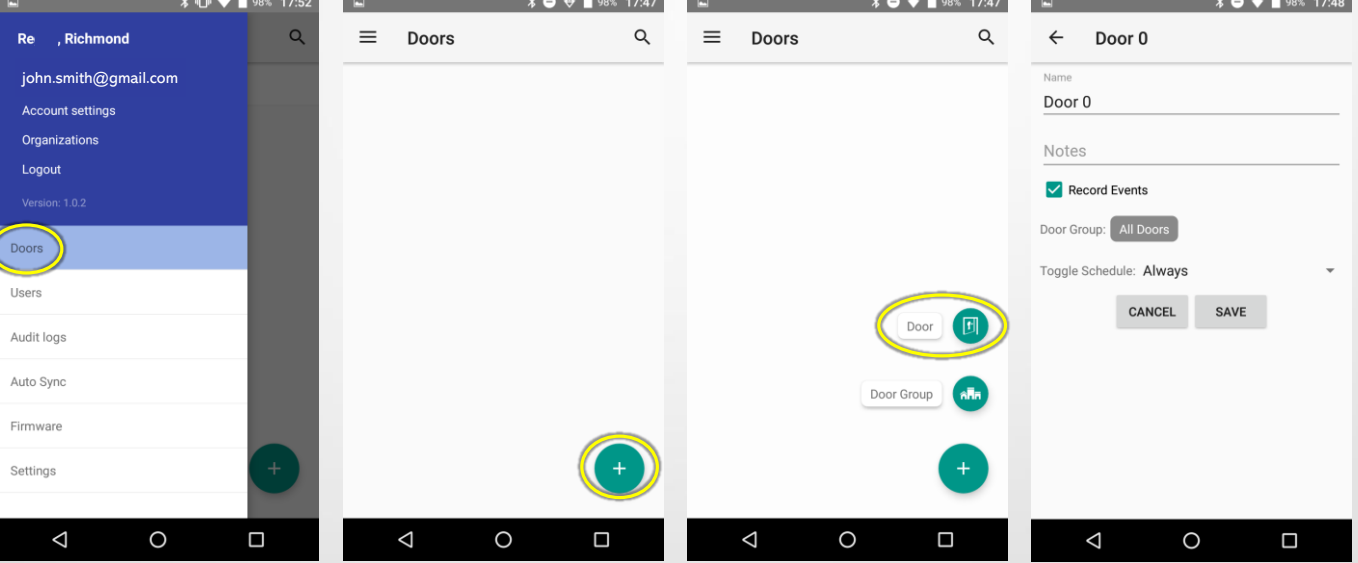

#### Adding Doors - 2

Type in the new name for the door (or, the default name may be kept). Select the desired Toggle Schedule for this door. The custom Time Schedule is set up in the "Settings" menu. Click "Save". The new Door has been saved. Go to the next page in the manual & scroll the phone's screen down to see the top menu.

| 🗳 💦 🔁 🐨 🗎 98% 17:49                       | 🖬 🛛 🖹 🖨 💙 🗋 98% 17:49                      | 🔲 🕅 🎘 🖨 😵 🗎 98% 17:49                   |
|-------------------------------------------|--------------------------------------------|-----------------------------------------|
| ← Door 0                                  | ← Door 0                                   | ← Admin Office, 2nd Floor               |
| Name                                      |                                            |                                         |
| Admin Office, 2nd <u>Floor</u>            | Notes                                      |                                         |
| Notes                                     | Always<br>Record Ever                      | Door Details                            |
| Record Events                             | Door Group: All Never                      | Name: Admin Office, 2nd Floor<br>Notes: |
| Door Group: All Doors                     | Toggle Schedule: Configured (8 AM to 5 PM) | Record Events:                          |
| Tarada Oshadada Abugun                    |                                            | Bluetooth Address:                      |
| Toggle Schedule: Always                   | OANGEL OAVE                                | Door Group: All Doors                   |
| G Floor Floors Flooring 4                 | G Floor Floors Flooring V                  | 1 2 3 4 5 6 7 8 9 0                     |
| $q^1 w^2 e^3 r^4 t^5 y^6 u^7 i^8 o^9 p^0$ | $q^1 w^2 e^3 r^4 t^5 y^6 u^7 i^8 o^9 p^0$  | qwertyuiop                              |
| asd fghjkl                                | asd fghjkl                                 | as dfghjkl                              |
| ☆ z x c v b n m ∞                         | ☆ z x c v b n m ⊗                          | 습 z x c v b n m 🗵                       |
| ?123 , 🙂 📃 . 😝                            | ?123 , 😳 📃 . 😋                             | ?123 , 🤃 . 🔶                            |
|                                           |                                            |                                         |

Toggle must be enabled in a lock for a card to use the Toggle function. To perform a Toggle on a lock, a valid card, with Toggle enabled for that time, must be swiped twice within 5 seconds. The lock will be alternately put into an unlocked and then locked states. Future time schedule changes will automatically put the lock into the programmed state.

#### Adding Doors – 2.1

Note: The following is the updated User Interface (UI) at the top of each individual Door screen. For best performance, please update your app to the newest version available in the Play store, though either UI will work.

#### Click on "Connect to lock" to view the new User Interface

This is the new UI for functions related to connecting to the door. This is the new UI for Clicking "Unlock" will momentarily open the lock.

functions related to connecting to the door. Click "Done"

Click the back-arrow to go to the main Doors screen.

• 🔊 🛈 🖘 🕯

E E

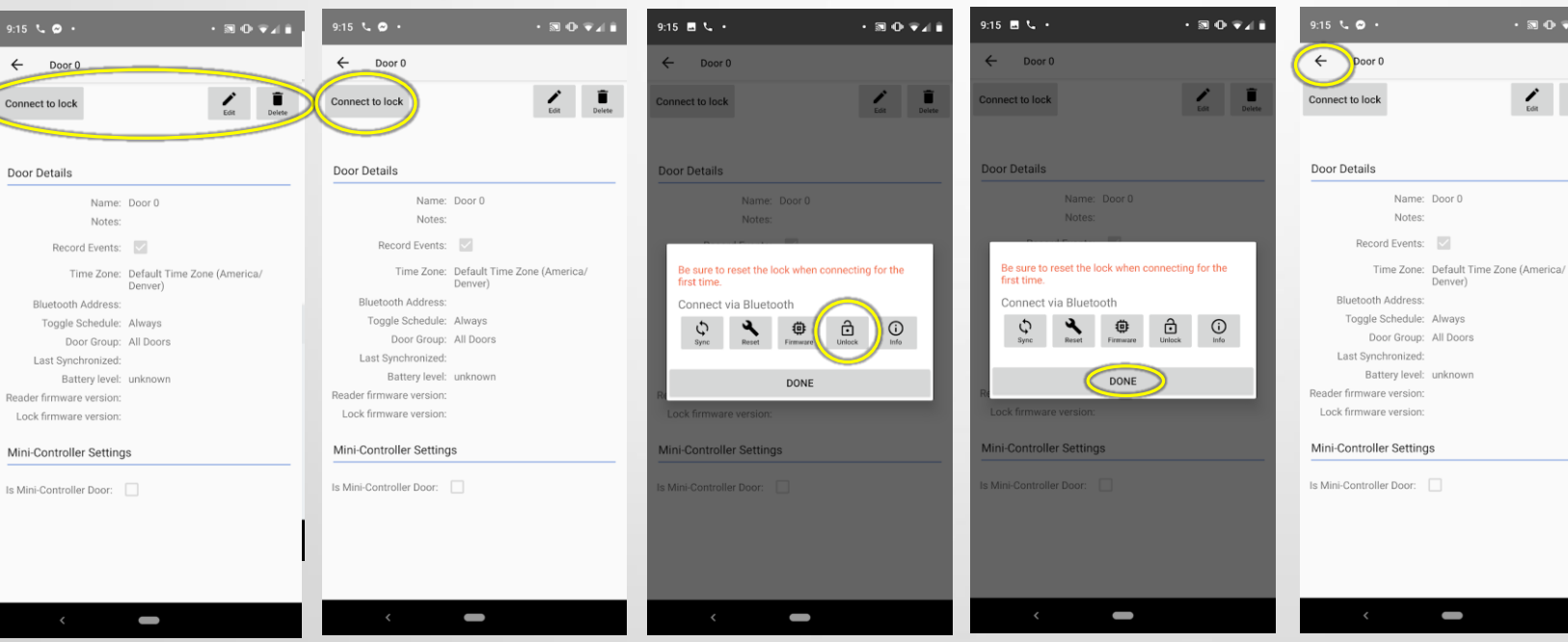

The functions within these icons operate the same as they have in earlier versions of the LoxIQ<sup>™</sup> app.

←

#### Adding Doors – 2.2

Note: The following is the updated User Interface (UI), showing an additional icon at the bottom of the "Doors" menu. For best performance, please update your app to the newest version available in the Play store, though either UI will work.

Click on the Bluetooth icon to view the new User Interface screen

This provides a shortcut to locate all nearby doors that you may choose to connect to.

Q

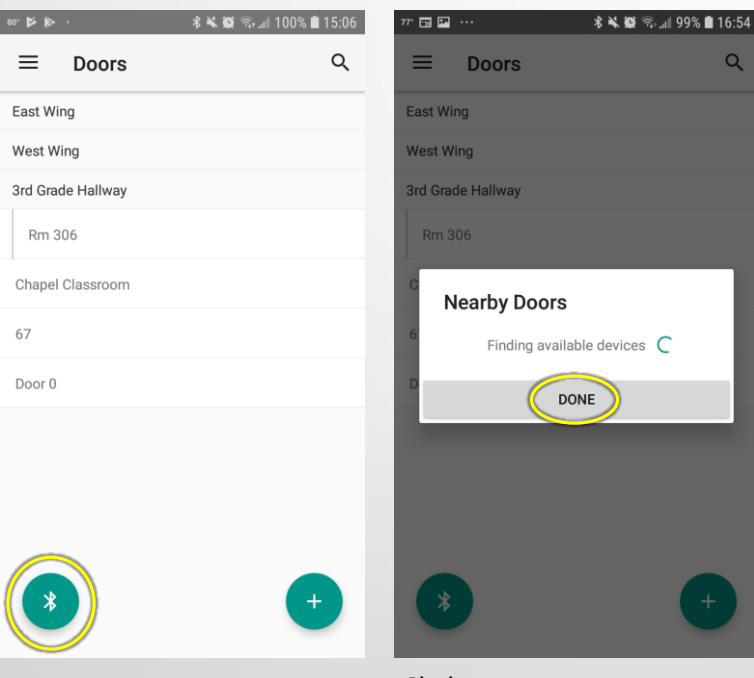

Click "Done" to complete this update awareness.

#### Initializing the Lock

To initialize a lockset or Mini-Controller, click "Sync". Syncs should be performed within a few feet of the door, but can be performed within about 20 feet.

The first time a lock is Sync'd, the software will try to find an available Proxess lock (one that has not been programmed). Once the available lock has been located, click on the address that pops up. If there are many locks in the area, bring the phone up to the one you want to sync and its signal strength will be highest. "Connecting to Lock" will show when the lock is being sync'd and given an encryption key to this instance of the software. After clicking "Unbind" the lock will be able to be moved to another door in the same system.

| 🖬 🛛 🕅 🐨 🗋 98% 17:50                     | 🖬 🔋 🕞 🐨 🗋 98% 17:50                | ■ ¥ III ▼ ■ 98% 17:50               | 🖬 💦 🕞 📚 🛔 98% 17:50                     |  |  |  |  |
|-----------------------------------------|------------------------------------|-------------------------------------|-----------------------------------------|--|--|--|--|
| ← Admin Office, 2nd Floor               | ← Select Device                    | ← Select Device                     | ← Admin Office, 2nd Floor               |  |  |  |  |
| Sync Firmware Reset Edit Delete         | <b>C</b> Finding available devices | > Finding available devices         | Connecting to lock                      |  |  |  |  |
| Door Details                            |                                    | @ Available (00:A0:50:10:2E:10) 90% | Door Details                            |  |  |  |  |
| Name: Admin Office, 2nd Floor<br>Notes: |                                    |                                     | Name: Admin Office, 2nd Floor<br>Notes: |  |  |  |  |
| Record Events:                          |                                    |                                     | Record Events:                          |  |  |  |  |
| Bluetooth Address:                      |                                    |                                     | Bluetooth Address: 00:A0:50:10:2E:      |  |  |  |  |
| 1 2 3 4 5 6 7 8 9 0                     |                                    |                                     | Toggle Schedule: Always                 |  |  |  |  |
| awerty uiop                             |                                    |                                     | Last Synchronized:                      |  |  |  |  |
| q                                       |                                    |                                     | Battery level: unknown                  |  |  |  |  |
| asdfghjkl                               |                                    |                                     | Reader firmware version:                |  |  |  |  |
| ☆ z x c v b n m ∞                       |                                    |                                     | Lock firmware version:                  |  |  |  |  |
|                                         |                                    |                                     | Advanced Diagnostics                    |  |  |  |  |
| ?123 , 🔶                                |                                    |                                     |                                         |  |  |  |  |
|                                         |                                    |                                     |                                         |  |  |  |  |

Sync tips: To sync most quickly and reliably, try to wake the lock with either a card or metal presentation to the reader, or a turn of the inside\exit lever. It is normal for the sync process to take several seconds to begin and, on occasion, to require a couple of tries. When the screen shows that the lock has been sync'd, go to the next page in the manual. Note: to move the lock to a new system ("Organization"), the lock must be "Reset".

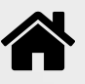

### Other Door Information & Options - 1

Once a door has either been initialized, or sync'd an additional time, that message becomes part of the Door Details section. For advanced diagnostics, click on "Connect and watch lock info"

The connection status is shown and the action may be cancelled by clicking "Done". Once the diagnostics connection is made, further detail of the lock is displayed. The dynamic accelerometer movement of the lock in the X, Y & Z planes is also shown. Click "Done" to close.

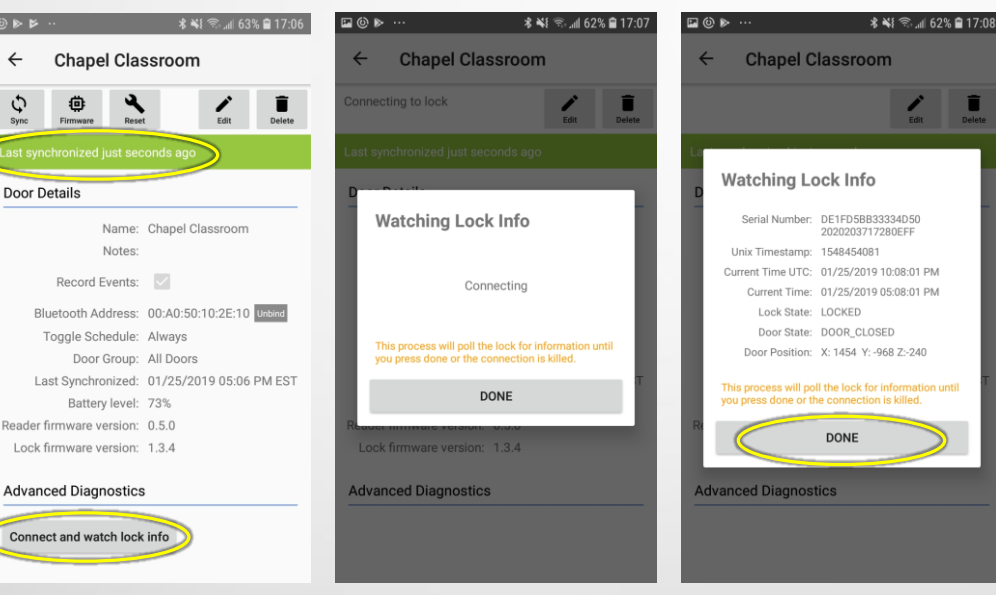

The Battery Level and Firmware are also displayed & updated with each sync. Click "Edit" to change the Door Group, Toggle Schedule and event recording checkbox.

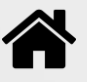

18

### Other Door Information & Options - 2

Should there be a complication during the operational cycle of the lock, or after a firmware upgrade, a factory reset may be applied, by powercycling the lock and then clicking "Reset".

Attempting to Reset the lock before powercycling will result in this message.

Clicking on "Unbind" (next to the Bluetooth Address) disassociates this lock from this software. The lock will now be able to be programmed as a new in installed as part of the same Organization.

Clicking "Delete" will ask you to verify deleting this door from the system, permitting it to be another Proxess system.

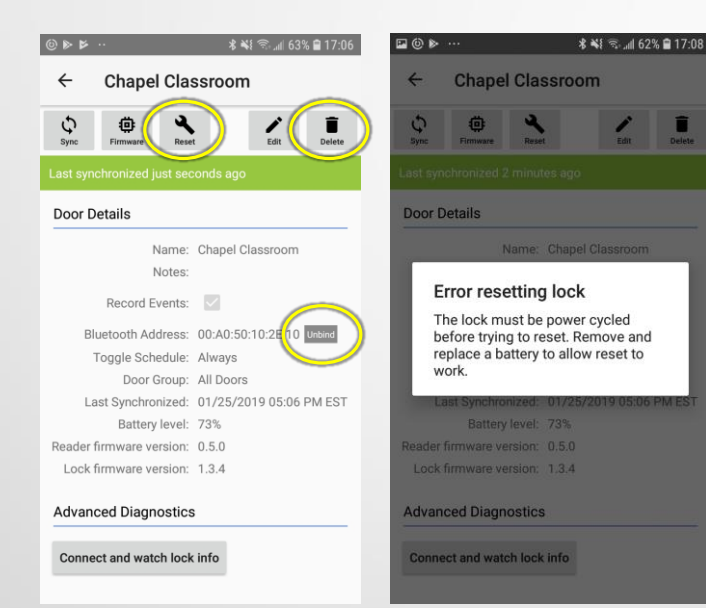

A Reset can only be done by a phone\tablet from the software in which the lock is connected. After a reset the lock can be programmed into another Proxess system ("Organization").

Note: to move the lock to a new system ("Organization"), the lock must be "Reset".

unbind?

 $\bigtriangledown$ 

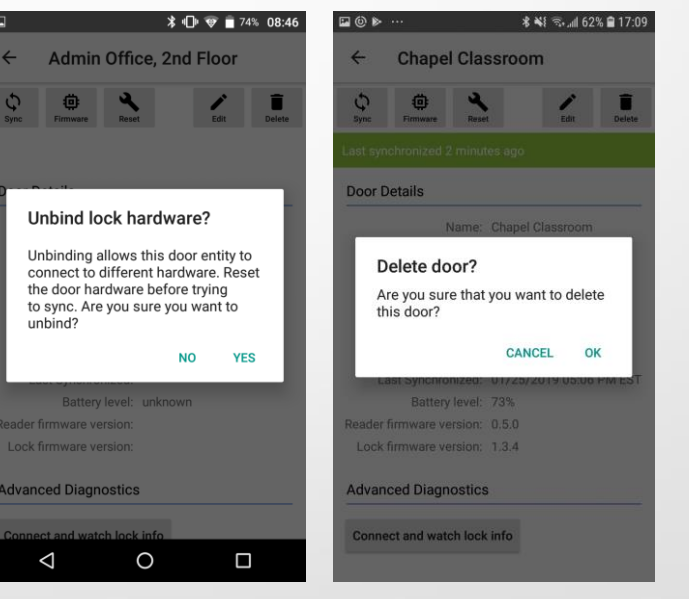

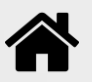

## Adding Door Groups

From the Main menu, click on "Doors".

From the Doors menus, add your first door by clicking on the "+".

Click on "Door Group" to add one. The new door group screen defaults the name to "Door Group o".

Type the new group name and click "Save".

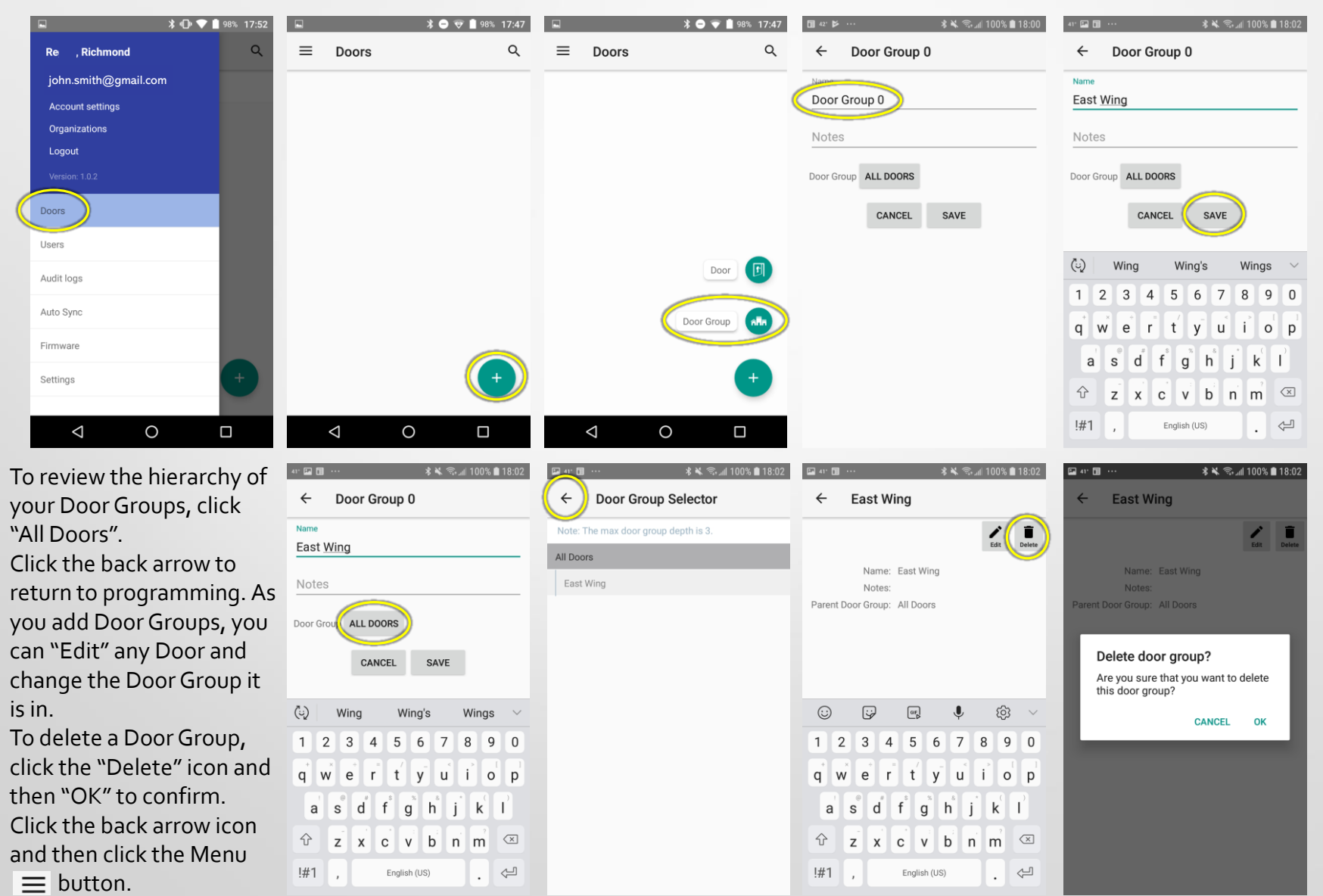

19

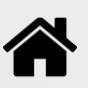

#### Auto Sync with Locks

Rather than performing a Sync one lock at a time from the Doors screens, you may go to the Main Menu and click "AutoSync", which automatically finds, connects and syncs with locks, typically within a few feet, as you walk through a facility. If there are many locks visible, Auto Sync will choose the one with the best signal strength first.

Once all of the locks have been sync'd, you may click the back arrow to return to the system.

|                      | 98% 17:52 |   | 🕄 🕕 👽 🖬 73% 09:13         | 40" 🖬 🖻 | ··· <b>∦ ≷</b> ,₁₫ 94% <b>≜</b> 09:08 | 40           | * ···<br>* 🔌 🕾 📶 94% 🗎 09:08 | 40'                          | ₩ …             | 🖇 🔌 🖘 📶 94% 🛢 09:08        |
|----------------------|-----------|---|---------------------------|---------|---------------------------------------|--------------|------------------------------|------------------------------|-----------------|----------------------------|
| Re , Richmond        | ৎ         | ÷ | Auto Sync                 | ←       | Auto Sync                             | ÷            | Auto Sync                    | ÷                            | Auto Sync       |                            |
| john.smith@gmail.com |           |   | Finding available devices |         | Connecting to Chanol                  | 1            | Synchronizing with Chanel    |                              | Finding av      | ailable devices            |
| Account settings     |           |   | Finding available devices | •       | Classroom                             | om Classroom |                              | , Thinking available devices |                 |                            |
| Organizations        |           |   | Synced doors              | _       |                                       |              |                              | Synced doors                 |                 |                            |
| Logout               |           |   | ,                         |         | Synced doors                          |              | Synced doors                 | -,                           |                 |                            |
| Version: 1.0.2       |           |   |                           |         |                                       |              |                              | CI                           | napel Classroom | updated: 01/28/19 09:08 AM |
| Doors                |           |   |                           |         |                                       |              |                              | -                            |                 |                            |
| Users                |           |   |                           |         |                                       |              |                              |                              |                 |                            |
|                      |           |   |                           |         |                                       |              |                              |                              |                 |                            |
| Audit logs           |           |   |                           |         |                                       |              |                              |                              |                 |                            |
| Auto Sync            |           |   |                           |         |                                       |              |                              |                              |                 |                            |
| Firmware             |           |   |                           |         |                                       |              |                              |                              |                 |                            |
| Settings             | +         |   |                           |         |                                       |              |                              |                              |                 |                            |
|                      |           |   |                           |         |                                       |              |                              |                              |                 |                            |
|                      |           |   | < 0 □                     |         |                                       |              |                              |                              |                 |                            |

Sync tips: To sync most quickly and reliably, try to wake the lock with either a card or metal presentation to the reader, or a turn of the inside\exit lever. It is normal for the sync process to take several seconds to begin and to require a couple of tries, on occasion.

#### Add a User (Credential Holder) – 1

Clicking the Menu ≡ button from anywhere in LoxIQ brings up the Main Menu screen. Click on "Users" to add or edit them. All the Users (Credential Holders) assigned to this Organization are shown here. Click the "+" to add a User (Credential Holder).

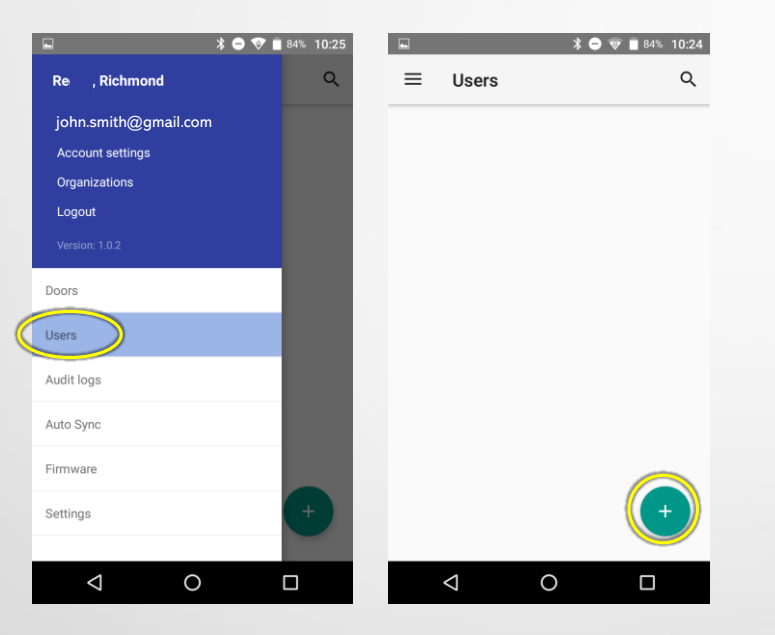

Go to the Quick Start Guide on page 4 of this manual for a review of each of the Menu items.

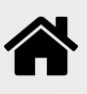

### Add a User (Credential Holder) - 2

The new User screen opens, defaulting with a name "User o". Type in the new name. Select a Time Schedule for the card to be active. The only selections are Always, Never and one (1) that can be custom created.

Select additional attributes for this credential and click "Save". All credentials default to having access to the "All Doors" Door Group. The Edit screen for the new User appears. Click "Edit" to do so. Click the back arrow to return to the Users menu to edit others.

|   | Solution → Solution → Solutio | 🖬 🗱 🗢 😵 🖬 85% 08:35                                                                                                    | Image: State State S | \$                                                     |
|---|----------------------------------------------------------------------------------------------------|----------------------------------------------------------------------------------------------------|----------------------------------------------------------------------------------------------------|--------------------------------------------------------|
|   | ← User 0                                                                                                    | ← Cap America                                                                                                    | ← Cap America                                                                                                    | ← Cap America                                          |
|   | Name                                                                                                    | Name                                                                                                    | Always Active                                                                                                    |                                                        |
| ( | Cap <u>America</u>                                                                                                    | Cap <u>America</u>                                                                                                    | Extended Opening                                                                                                    | Edit Delete                                            |
|   | Time Schedule: Always                                                                                                    | Time Schedule:                                                                                                    | Lockdown                                                                                                    | Name: Cap America<br>Stamped Id: Card is not assigned. |
|   | Always Active                                                                                                    | Always Ac                                                                                                    | Pass through                                                                                                    | Time Schedule: Configured (8 AM to 5 PM)               |
| - | Extended Opening                                                                                                    | Never                                                                                                    | Toggle                                                                                                    | Always Active:                                         |
|   |                                                                                                    | Lockdown Configured (7 AM to 6 PM)                                                                                                    | Blacklist                                                                                                    | Extended Opening:                                      |
|   | Dess through                                                                                                    | Pass through                                                                                                    | CANCEL (SAVE)                                                                                                    | Lockdown:                                              |
|   | G America American Americans 🌷                                                                                                    | G America America civil American 🌵                                                                                                    | G America America civir American 🌵                                                                                                    | 1 2 3 4 5 6 7 8 9 0                                    |
|   | $\mathbf{q}^{\scriptscriptstyle 1} \mathbf{w}^{\scriptscriptstyle 2} \mathbf{e}^{\scriptscriptstyle 3} \mathbf{r}^{\scriptscriptstyle 4} \mathbf{t}^{\scriptscriptstyle 5} \mathbf{y}^{\scriptscriptstyle 6} \mathbf{u}^{\scriptscriptstyle 7} \mathbf{i}^{\scriptscriptstyle 8} \mathbf{o}^{\scriptscriptstyle 9} \mathbf{p}^{\scriptscriptstyle 0}$                                                                                                    | $\mathbf{q}^{\scriptscriptstyle 1} \mathbf{w}^{\scriptscriptstyle 2} \mathbf{e}^{\scriptscriptstyle 3} \mathbf{r}^{\scriptscriptstyle 4} \mathbf{t}^{\scriptscriptstyle 5} \mathbf{y}^{\scriptscriptstyle 6} \mathbf{u}^{\scriptscriptstyle 7} \mathbf{i}^{\scriptscriptstyle 8} \mathbf{o}^{\scriptscriptstyle 9} \mathbf{p}^{\scriptscriptstyle 0}$ | $\mathbf{q}^{1}$ $\mathbf{w}^{2}$ $\mathbf{e}^{3}$ $\mathbf{r}^{4}$ $\mathbf{t}^{5}$ $\mathbf{y}^{6}$ $\mathbf{u}^{7}$ $\mathbf{i}^{8}$ $\mathbf{o}^{9}$ $\mathbf{p}^{0}$                                                                                                    | qwertyui op                                            |
|   | asd fghjkl                                                                                                    | as dfghjkl                                                                                                    | as dfghjkl                                                                                                    | asd fghjkl                                             |
|   | 습 z x c v b n m 조                                                                                                    | 습 z x c v b n m 🗵                                                                                                    | 습 z x c v b n m 🗵                                                                                                    | 🖒 z x c v b n m 🗵                                      |
|   | ?123 , 🙂 . 😋                                                                                                    | ?123 , 🕲 . 😋                                                                                                    | ?123 , 🙂 📃 . 겉                                                                                                    | ?123 , 🤃 . 겉                                           |
|   |                                                                                                    |                                                                                                    |                                                                                                    | ▽ 0 □                                                  |

For individuals requiring additional time to go through a door, check the "Extended" box.

"Lockdown" cards should be separate from normal cards, to prevent accidents. Each door swipe will either Lock Down or release a door from Lock Down.

"Pass through" cards provide entry into Locked Down doors.

"Toggle" alternatively leaves Open or Locks a door (as long as it is enabled to allow Toggling), performing a similar function as a thumb-turn on a mechanical lock.

The default Time Schedule is "Always": A custom Time Schedule can be created in the "Settings" menu. Checking "Blacklist" prevents a card from working at any door. Either the card or door can be updated to enforce this.

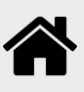

#### Editing Door Access for Users (Credential Holders)

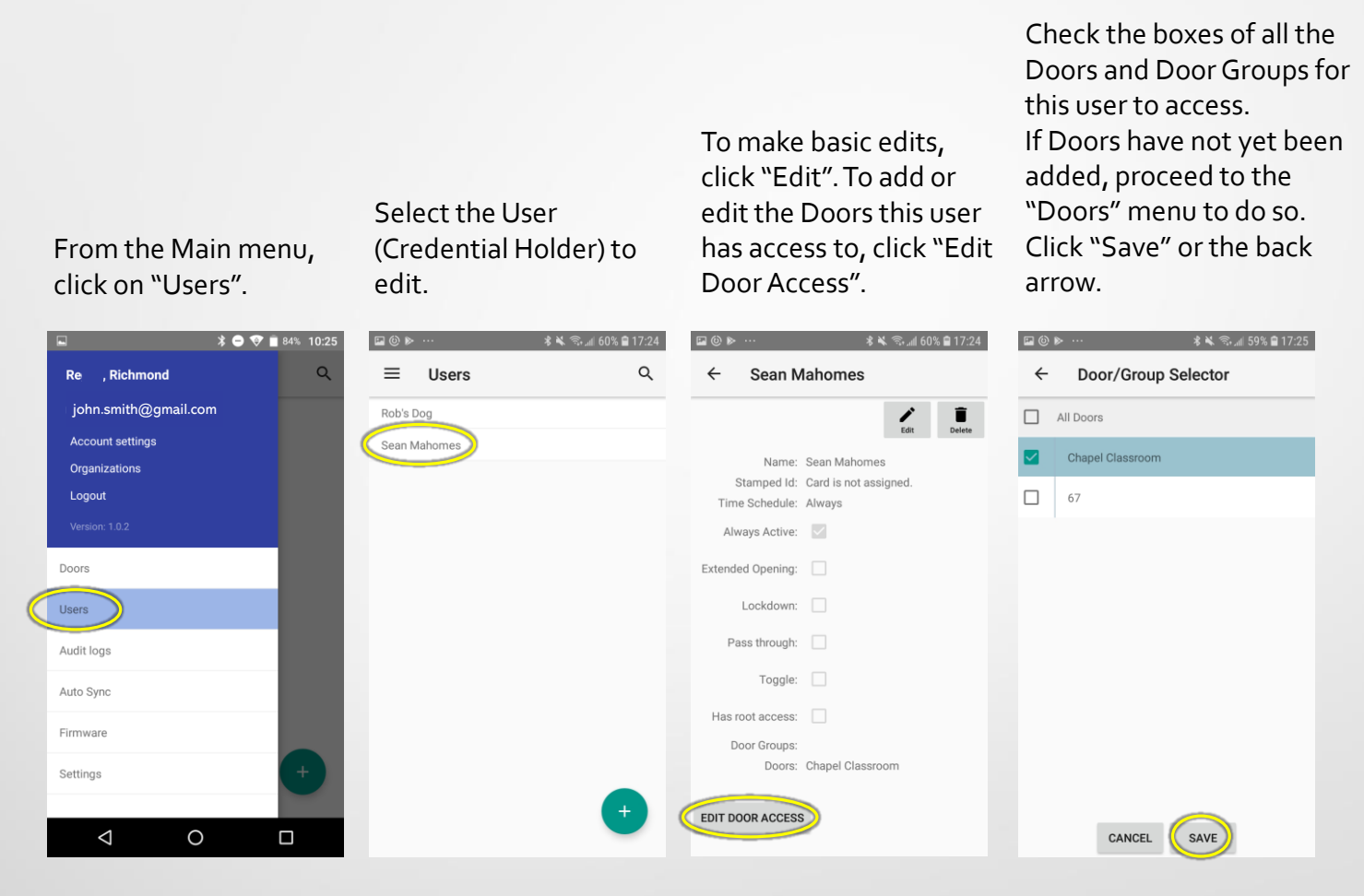

Note: Each time LoxIQ<sup>™</sup> is opened, it will start on the page it was on when it was closed. Note: "All Doors" is the builtin selection for new Users, so no data entry is required, if this is acceptable. So, as more doors are added, the card does not need to be updated.

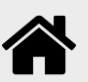

### Programming \ Encoding Credentials - 1

In any screen, plug the Proxess Enrollment Reader into the USB\ Power port of your phone or tablet. Click "OK". Keep the credentials at least 6" away. If you have another Proxess tool installed (ProxessSync), please click "Cancel" if the below screen is displayed. The reader will still work when you open that app.

Go to the "User" menu and select the User's credential you want to program (or update or wipe). It now shows that it has no programmed card.

The Card Mode is now "Info", so place any card on the reader and, if it has not been assigned, the following appears. Click on the "Card Mode" tab and select "Create". The following note appears. **Do Not** click Cancel at this time.

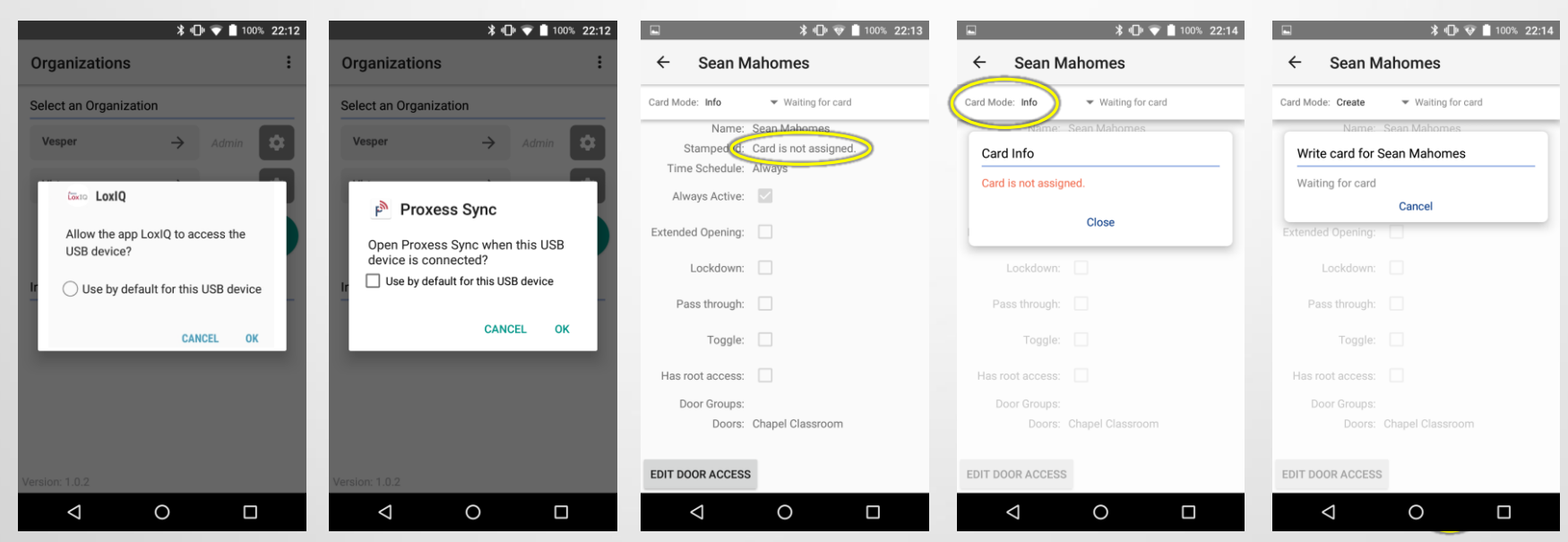

Note: When the Enrollment Reader is plugged into the phone\tablet, no other data entry can be performed. Remove the reader to continue programming.

#### Programming \ Encoding Credentials - 2

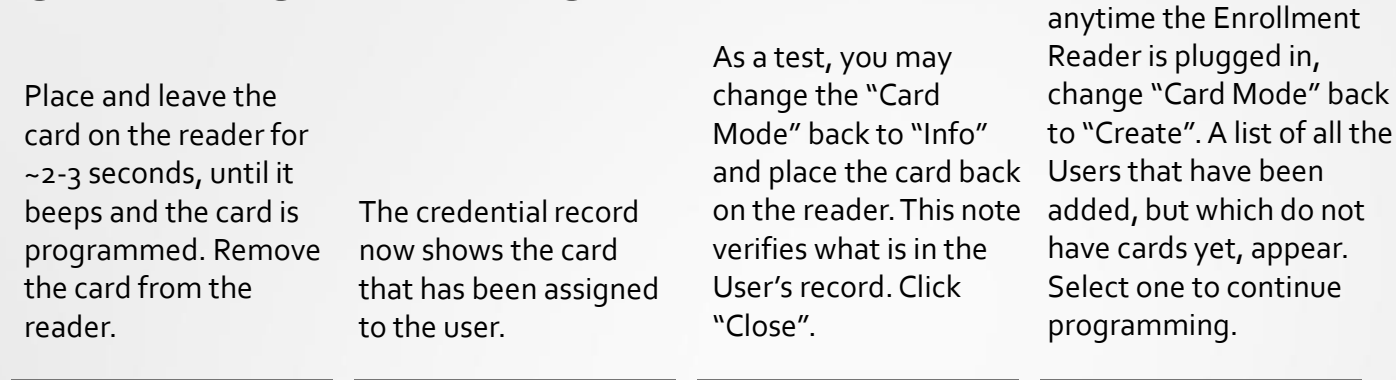

|                   | 🕆 🕕 👽 📋 100% 22:14 |                   | 🕄 🗇 💎 📋 100% 22:14 |                 | * 💎 I               | 100% 22:15 |                   | 🖹 🕕 💎 📋 100% 22:14           |
|-------------------|--------------------|-------------------|--------------------|-----------------|---------------------|------------|-------------------|------------------------------|
| ← Sean Ma         | homes              | ← Sean M          | lahomes            | ← Sean          | Mahomes             |            | ← Sean Ma         | homes                        |
| Card Mode: Create | ✓ Waiting for card | Card Mode: Create | ✓ Waiting for card | Card Mode: Info | ✓ Waiting for card  | (          | Card Mode: Create | ✓ Waiting for card           |
| Name: S           | ean Mahomes        | Name:             | Sean Mahomes       | Name            | : Sean Mahomes      |            | Name: S           | ean Mahomes                  |
| Write card for Se | an Mahomes         | Stamped Id:       | 000000000071675    | Card Info       |                     |            | Select a User to  | Write                        |
|                   |                    | Time Schedule:    | Always             |                 |                     |            |                   |                              |
| Waiting for card  |                    | Always Active:    | $\checkmark$       | Username:       | Sean Mahomes        |            | Rob's Dog         |                              |
| Extended Opening: | Cancel             | Extended Opening: |                    | Stamped Id: (   | 000000000071675     |            |                   |                              |
| Lockdown:         |                    | Lockdown:         |                    | Blacklisted: I  | False               |            | Switch to a diffe | rent mode to close this view |
| Pass through:     |                    | Pass through:     |                    | 110160.         |                     |            | Pass through:     |                              |
| Toggle:           |                    | Toggle:           |                    |                 | Close               |            | Toggle:           |                              |
| Has root access:  |                    | Has root access:  |                    | Has root access |                     |            | Has root access:  |                              |
| Door Groups:      |                    | Door Groups:      |                    |                 | s:                  |            | Door Groups:      |                              |
| Doors: C          | hapel Classroom    | Doors:            | Chapel Classroom   |                 | s: Chapel Classroom |            | Doors: C          | hapel Classroom              |
|                   |                    |                   |                    |                 |                     |            |                   |                              |
| EDIT DOOR ACCESS  |                    | EDIT DOOR ACCESS  |                    | EDIT DOOR ACCES | SS                  |            | EDIT DOOR ACCESS  |                              |
| $\triangleleft$   | 0                  | $\triangleleft$   | 0                  | $\triangleleft$ | 0                   |            | $\triangleleft$   | 0                            |

Unplug the enrollment reader and then click the back arrow.

To program more cards,

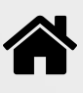

#### Audit (Event) Logs

From the Main menu, click on "Audit Logs" to review the access and system events. All the system events are listed – the most recent first – and can be scrolled through. To share or download the transaction\audit files, click the circled icon and then choose the method below. To sort or filter the transactions, click the circled icon and then the "Apply Filter" switch. Select the time frame to narrow the search by.

|                      | * 😑 💎 🗎 84% 10:25 | 🔛 30° 🎽 ···                         | ¥ 🗟 📶 89% 🛢 11:16       |                                                                                                    |              | ₩ @ » ··· *                                     | 17:41 🗟 🕷 📾 🖎 |
|----------------------|-------------------|-------------------------------------|-------------------------|----------------------------------------------------------------------------------------------------|--------------|-------------------------------------------------|---------------|
| Re , Richmond        | ۹                 | $\equiv$ Audit logs                 | <b>₹ ± 1</b>            | $\equiv$ Audit logs $=$                                                                                                    |              | ≡ Audit logs                                    | ₹)± ∎         |
| john.smith@gmail.com |                   | Event Code                          | Door Use                | Event Code Door                                                                                                    | Use          | Filter                                          |               |
| Account settings     |                   | LOCK_PARAMETERS_PROGRAMMABLE_VIA_BL | E 67 ?                  | LOCK_PARAMETERS_PROGRAMMABLE_VIA_BLE 67                                                                                                    | ?            |                                                 |               |
| Organizations        |                   | LOCK_PARAMETERS_PROGRAMMABLE_VIA_BL | E Chapel Classroom?     | LOCK_PARAMETERS_PROGRAMMABLE_VIA_BLE Chapel Chapel                                                                                                    | Classroom?   |                                                 |               |
| Logout               |                   | POWER_ON_RESET                      | Chapel Classroom?       | POWER_ON_RESET Chapel                                                                                                    | Classroom?   | Select field to search on<br>Created Time (UTC) |               |
|                      |                   | MECHANICAL_KEY_ACCESS               | Chapel Classroom?       | MECHANICAL_KEY_ACCESS Chapel C                                                                                                    | Classroom?   |                                                 |               |
|                      |                   | MECHANICAL_KEY_ACCESS               | Chapel Classroom?       | MECHANICAL_KEY_ACCESS Chapel Chapel C | Classroom?   | Start date                                      |               |
| Doors                | _                 | LOCK_PARAMETERS_PROGRAMMABLE_VIA_BL | E Chapel Classroom?     | LOCK_PARAMETERS_PROGRAMMABLE_VIA_BLE Chapel                                                                                                    | Classroom?   | 01/25/2019 10:41 PM                             |               |
| Lisers               |                   | POWER_ON_RESET                      | Chapel Classroom?       |                                                                                                    |              | End date                                        |               |
|                      |                   | ACCESS                              | Chapel Classroom Sean I |                                                                                                    |              | 01/25/2019 10:41 PM                             |               |
| Audit logs           | _                 | MECHANICAL_KEY_ACCESS               | Chapel Classroom Sean I |                                                                                                    |              |                                                 |               |
|                      | _                 | MECHANICAL_KEY_ACCESS               | Chapel Classroom?       |                                                                                                    | _            |                                                 |               |
| Auto Sync            | _                 | MECHANICAL_KEY_ACCESS               | Chapel Classroom?       | Complete action using                                                                                                    |              |                                                 |               |
| Firmware             | _                 | MECHANICAL_KEY_ACCESS               | Chapel Classroom?       |                                                                                                    | 6            |                                                 |               |
| - minute             |                   | MECHANICAL_KEY_ACCESS               | Chapel Classroom?       |                                                                                                    |              |                                                 |               |
| Settings             | ( + )             | MECHANICAL_KEY_ACCESS               | Chapel Classroom?       | Bluetooth Email Gmail I                                                                                                    | Link Sharing |                                                 |               |
|                      |                   | MECHANICAL_KEY_ACCESS               | Chapel Classroom?       |                                                                                                    |              |                                                 |               |
|                      |                   | CARD_FORMAT_NOT_SUPPORTED           | Chapel Classroom?       | Course das Darians - Mill Fil Directed                                                                                                    |              |                                                 |               |
|                      |                   | ACCESS                              | Chapel Classroom Sean I | Save to prive with pifect                                                                                                    |              | DONE                                            |               |

Note: Lock and card transactions are logged when a door is sync'd and when a card is placed onto an enrollment reader.

#### Updating Firmware on Locks

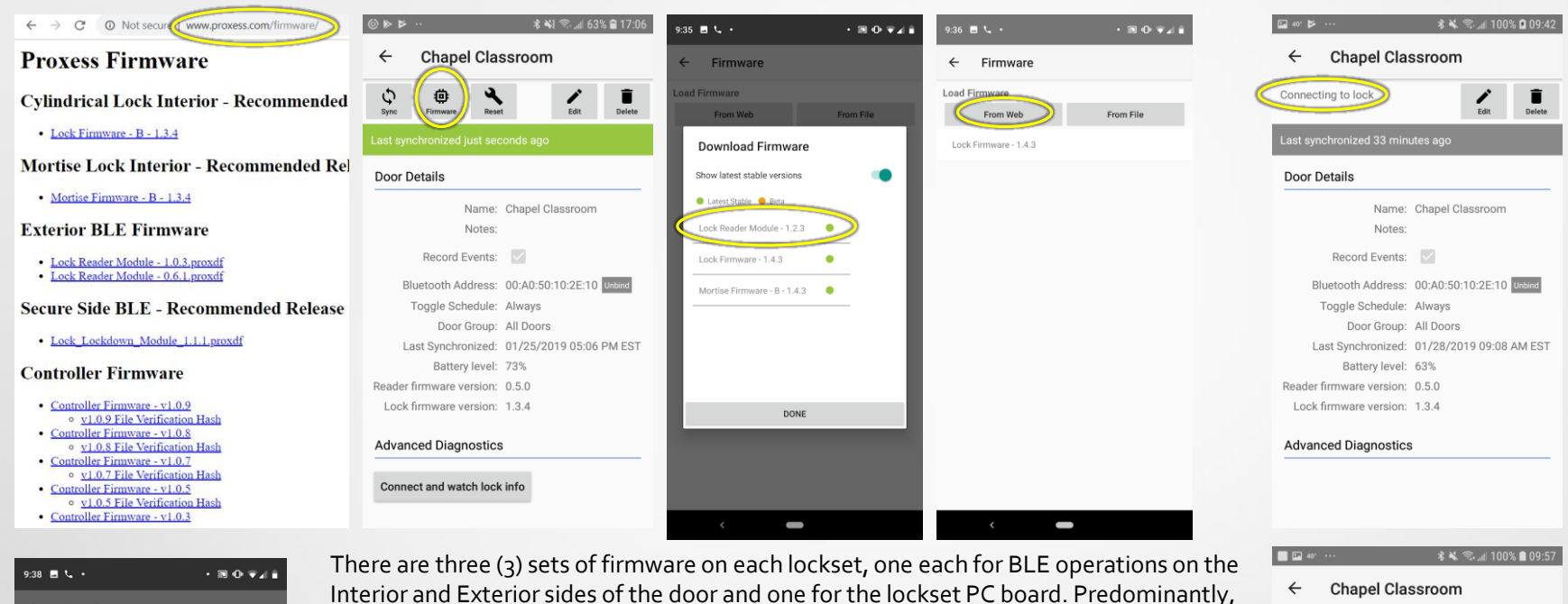

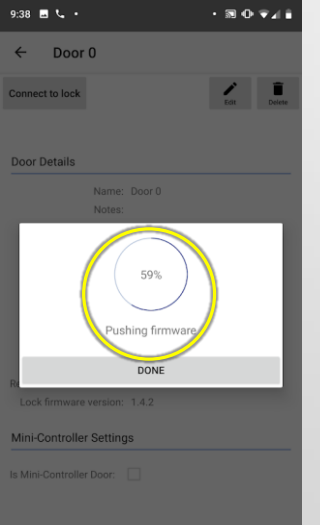

any feature updates will likely be only for the Interior.

\$

Door Details

茴

Name: Chapel Classroom

Bluetooth Address: 00:A0:50:10:2E:10 Unbind

Last Synchronized: 01/28/2019 09:57 AM EST

Notes:

Record Events:

Toggle Schedule: Always Door Group: All Doors

Battery level: 61% Reader firmware version: 0.5.0

Lock firmware version: 1.3.4

Connect and watch lock info

Advanced Diagnostics

To retrieve the latest versions, use your mobile phone's Internet browser (or your PC browser and email the files to your mobile phone) and go to the Proxess Firmware webpage at www.proxess.com\firmware and click on the link your Proxess support representative suggests. Save each file needed to your mobile phone and note the location. By default, most phones save downloads to the "Download" folder. From the **Main Menu**, click on "**Doors**" and then onto the **door** you wish to update. Loading will be performed by clicking on the highlighted "Firmware" icon. The Firmware page will open and if there is nothing listed, click on "Load Firmware" and then click on the firmware item to load. The screen will show the connection and loading process, from 1-100%.

Next, wait several seconds for the lock to go through a series of red and green led blinks and then for the sound of the motor restarting and a brief solid green LED. Only a Construction Card will work now.

Finally, click on "Sync" at the top of the Door screen re-marry the software and lock data again. The screen on the right will appear and now all previous cards will function as programmed.

27

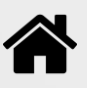

#### Settings – Failure Condition

## From the Main menu, click on "Settings".

Click on the "As-is" bar.

Select the mode that the lock will fail in, should, for instance, the batteries were to fail: As-is, Safe or Secure.

| 🖬 🕺 🔿 🧇              | ° 📋 84% 10:25 | ₽ @ ⊳ …                                                                        |                                      | \$ 🔌 🧙 🛋 5                                                                                                    | 7% 🗎 17:45        | 🖬 🛈 🕨            |           |          |         | **                  | ill 57%              | 17:46        |
|----------------------|---------------|--------------------------------------------------------------------------------|--------------------------------------|----------------------------------------------------------------------------------------------------|-------------------|------------------|-----------|----------|---------|---------------------|----------------------|--------------|
| Re , Richmond        | ٩             | ≡ Setti                                                                        | ngs                                  |                                                                                                    |                   | ≡                | Sett      | ings     |         |                     |                      |              |
| john.smith@gmail.com |               | Failure Conditi                                                                | on                                   | Failure                                                                                                    | e Condi           | tion             |           |          |         |                     |                      |              |
| Account settings     |               | Asis                                                                           | *                                    | <b>)</b>                                                                                                    |                   | Acia             |           |          |         |                     |                      |              |
| Organizations        |               | 71010                                                                          |                                      |                                                                                                    |                   | A5 15            |           |          |         |                     |                      |              |
| Logout               |               | The failure cond<br>before a lock wit                                          | ition defines wi                     | hat happens j<br>turns off. Th                                                                                                    | ust<br>is settina | Safe             |           |          |         | nat happ<br>turns o | oens jus<br>ff. This | t<br>settina |
| Version: 1.0.2       |               | affects all locks<br>requires updatin                                          | in the organiza<br>g all locks in th | tion. Changin<br>e organizatio                                                                                                    | ig this<br>n.     | Secur            | e         |          |         | tion. Ch<br>e organ | anging<br>ization.   | this         |
| Doors                |               | <ul> <li>As Is - This o</li> <li>Safe - This u</li> <li>Sagura This</li> </ul> | tate.                                | <ul> <li>As Is - This does not change the lock's state.</li> <li>Safe - This unlocks the door.</li> <li>Secure - This locks the door.</li> </ul> |                   |                  |           |          |         | e.                  |                      |              |
| Users                |               | • Secure - This                                                                | TOCKS THE UDD                        | L                                                                                                    |                   | • 38             | cure - Th | IS IOCKS | une uoo | 1.                  |                      |              |
| Audit logs           |               | Time Schedule                                                                  | 9                                    |                                                                                                    |                   | Time             | Schedu    | le       |         |                     |                      |              |
| Auto Sync            |               | Start time<br>7 AM                                                             | *                                    |                                                                                                    |                   | Start ti<br>7 AM | me        |          | *       |                     |                      |              |
| Firmware             |               | End time                                                                       | Ť                                    |                                                                                                    |                   | End tin          | ne        |          | -       |                     |                      |              |
| Settings             | +             | Enable day se                                                                  | lection                              |                                                                                                    |                   | Enal             | ble day s | election |         |                     |                      |              |
| ⊲ 0                  |               | Sun Mon                                                                        | Tue Wed                              | Thu Fri                                                                                                    | □<br>Sat          | Sun              | Mon       | ✓<br>Tue | ✓ Wed   | ✓                   | ✓                    | □<br>Sat     |

### Settings – Custom Time & Toggle Schedule

To configure the (one) custom Time Schedule, which can be applied to each User's door access (in addition to the built-in Always & Never schedules), click on each the Start and End time bars.

🗚 🛰 🖘 📶 57% 🛢 17:46

🖬 🛈 🕨

#### Select the Start Time desired.

#### Select the End Time desired.

 $\sim$  $\checkmark$ 

Fri Sat

ult is to always allow

rs who have this time

le only affects doors

ult is to always allow

okod will loo

 $\equiv$ Settings before a lock with low batteries turns off. This setting affects all locks in the organization. Changing this requires updating all locks in the organization. As Is - This does not change the lock's state. Safe - This unlocks the door Secure - This locks the door. Time Schedule 7 AM End time 6 PM Enable day selection Sat Sun Mon Tue Wed Thu Fri This configurable time schedule only affects users which have it set. The user default is to always allow access. Be sure to update cards for users who have this time schedule after making changes.

| ∎⊚⊳ …                                                                                                    | * 🔌 🖏                           | .all 57% 🗎 17              | /:46 | 🖬 🛈 ⊳   |           |          |        | * 🖌 🤋                             | Տ 57%                               | 6 🗎 17                 |
|----------------------------------------------------------------------------------------------------|---------------------------------|----------------------------|------|---------|-----------|----------|--------|-----------------------------------|-------------------------------------|------------------------|
| ■ Settings                                                                                                    |                                 |                            |      | ≡       | Sett      | ings     |        |                                   |                                     |                        |
| requires updating all locks i                                                                                       | n the organiz                   | nging uns<br>ation.        |      | M Enat  | ble day s | selectio | n      |                                   |                                     |                        |
| <ul> <li>As Is - This does not cha</li> <li>Safe - This unlocks the a</li> <li>Secure - This locks the a</li> </ul> | ange the locl<br>door.<br>door. | <'s state.                 |      | Sun     | Mon       | ✓<br>Tue | ✓ Wed  | 🔽<br>Thu                          | ✓<br>Fri                            | C<br>Sa                |
| Time Schedule                                                                                                    |                                 |                            |      | This co | onfigural | ole time | schedu | le only a<br>ult is to            | ffects u<br>b always                | isers<br>s allo        |
| Start time                                                                                                    | _                               |                            |      | 0110    |           |          |        | rs who                            | have th                             | is tim                 |
| 7 AM                                                                                                    |                                 |                            |      | 6 PM    |           |          |        | 1                                 |                                     |                        |
| 8 AM                                                                                                    |                                 |                            |      | 7 PM    |           |          |        |                                   |                                     |                        |
| 9 AM                                                                                                    |                                 |                            |      | 8 PM    |           |          |        |                                   |                                     |                        |
| 10 AM                                                                                                    |                                 |                            | )    | 9 PM    |           |          |        |                                   |                                     |                        |
| 11 AM                                                                                                    | Thu                             | Fri Sa                     | t    | 10 PM   | Λ         |          |        |                                   |                                     |                        |
| 12 PM                                                                                                    | e only aff<br>ult is to a       | ects users<br>always allov | N    | ( 11 PM | 1         |          |        |                                   |                                     |                        |
| 1 PM                                                                                                    | rs who h                        | ave this tim               | e    | 12 AN   | / (next   | day)     |        | ule only<br>oult is to<br>ne togg | r affects<br>o alway:<br>Ile privil | s doo<br>s allo<br>ege |
| 2 PM                                                                                                    |                                 |                            |      | 1 AM    | (next d   | lay)     |        |                                   |                                     |                        |
|                                                                                                    |                                 |                            |      |         |           |          |        |                                   |                                     |                        |

addition to the built-in Always & Never schedules) in the same way as you set the custom Time Schedule. Ringtone This configurable time schedule only affects users which have it set. The user default is to always allow access. Be sure to update cards for users who have this time schedule after making changes. **Toggle Schedule** 

Select the (one) custom

Toggle Schedule that can applied to each Door (in

#### Start time 8 AM End time 5 PM Enable day selection This configurable toggle schedule only affects doors which have it set. The door default is to always allow toggle. A User must also have the toggle privilege checked. Doors that have been toggled unlocked will lock when the toggle schedule ends.

Be sure to synchronize with the doors that have this toggle schedule after making changes.

### FND